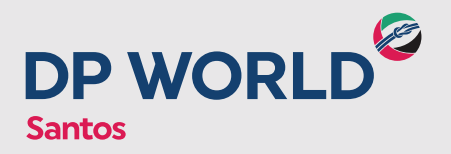

## 1. AGENDAMENTO PADRÃO (1 UNIDADE)

O cliente/transportadora deverá seguir o procedimento abaixo para realizar o agendamento padrão diretamente no Portal da DP World Santos.

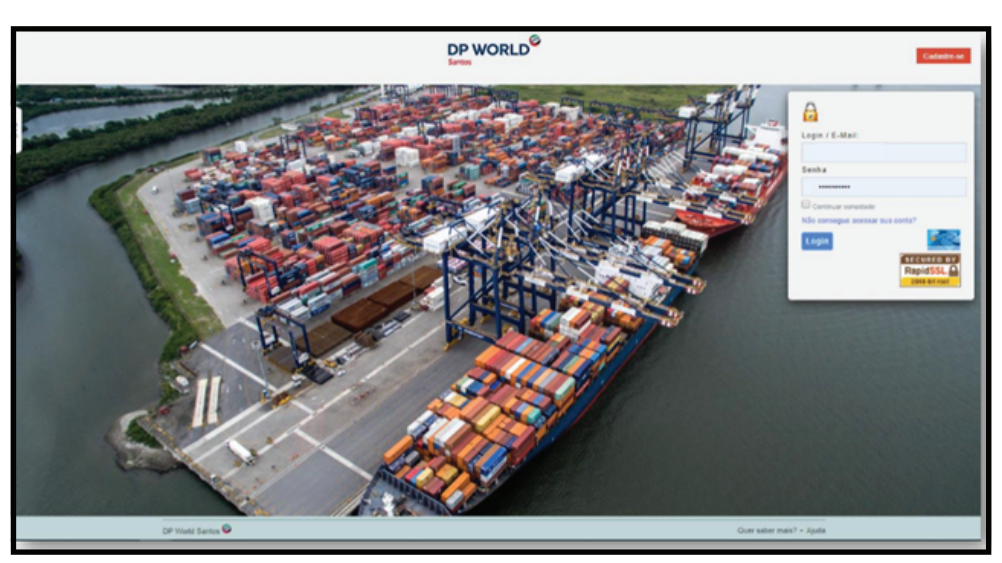

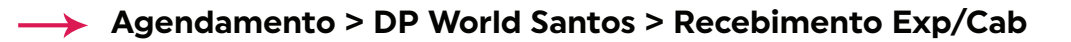

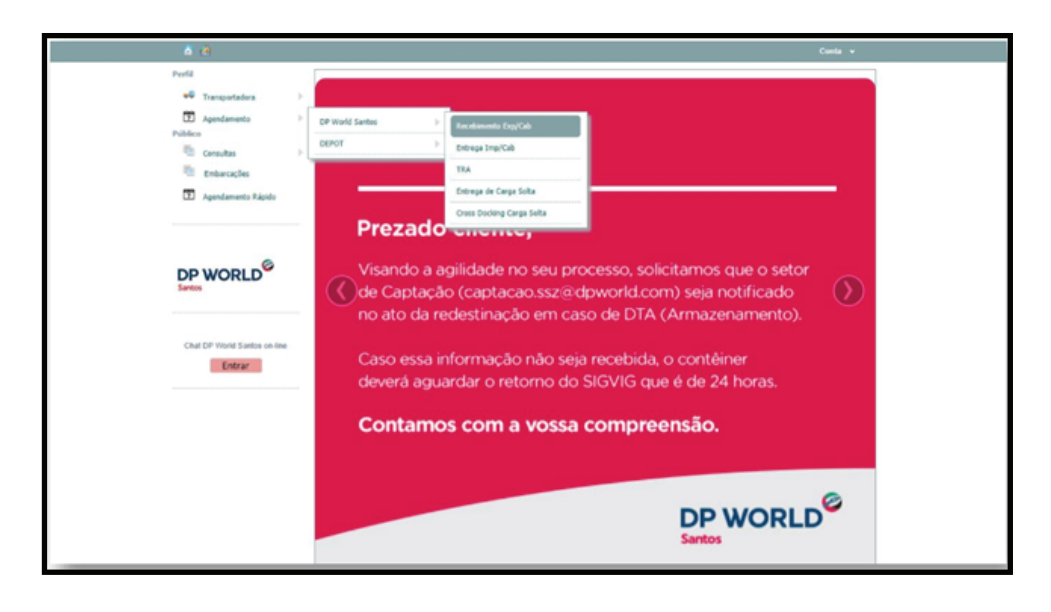

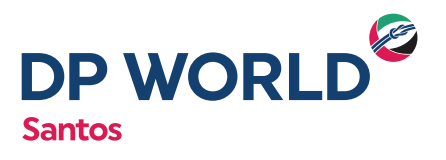

→ Inserir booking > Pesquisar > Cadastrar Contêineres

| <complex-block></complex-block>                                                                                                    | 0 14                                                                | Contra -                                                                                                    |
|----------------------------------------------------------------------------------------------------|---------------------------------------------------------------------|----------------------------------------------------------------------------------------------------|
| i transferi<br>i posteneta signal                                                                                                    | Podd<br>*** Transpotatora ><br>D Apadameta ><br>Pobloc<br>Constan > | Agendamento de Exportação                                                                                                    |
| Cut CP "Word Savina water     Cut CP "Word Savina water     Cut cut Tut     Cut cut Tut     Cut cut Tut     Cut Cut Tut     Cut Cut Tut     Cut Cut Tut     Cut Cut Tut     Cut Cut Tut     Cut Cut Tut     Cut Cut Tut     Cut Cut Tut     Cut Tut                                                                        <                                                                                                    | <ul> <li>Embarcações</li> <li>Apendamento Nápelo</li> </ul>         | Puto Destanja: MONG- Puto Destino: MONG- Consultator Equivalente                                                                                                    |
| Charger Dannel Sentes on de<br>Charger<br>Charger<br>C |                                                                     | Container     Container                                                                                                    |
| CP Your Senter 🔍                                                                                                    | Chat (2P York) Sortin on-Ine<br>Extrar                              | Com Precéncies     Com Precéncies     Com Precéncies     Com Roads     Com Roads |
|                                                                                                    |                                                                     | CP Mind Santa                                                                                                    |

Inserir número do contêiner > Selecionar ISO > Inserir peso bruto (NF + Tara) > Adicionar

| Poll                                                                                                    | as as that                                                                                                    |
|----------------------------------------------------------------------------------------------------|----------------------------------------------------------------------------------------------------|
| Prayectedra      Professor     Agenteents     Professor     Consulta     Consulta     December     Consulta     Depe WORLD     December | Agendamento de Exportação                                                                                                    |
| Chut CP Hout Santas an Inn<br>Entran                                                                                                    | Caller Annu Annu Santania<br>Caller Manutania Gali Magli BD galanda a<br>galanda a<br>Talania<br>Talania<br>Tala |

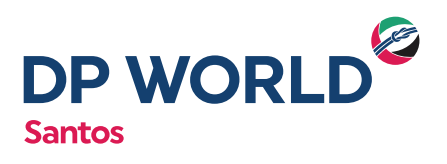

-> Selecionar contêiner e adicionar a identificação dos lacres

| Cut CP must Sense as low<br>Cut CP must Sense as low<br>Extract  Cut CP must Sense as low  Cut CP must Sense as low  Cut CP mu   | Conservações<br>Entersações<br>Entersações | Publi Descape MINIE - Publi Deslas MINIE -<br>Consultator Epintator                                                                                                    |
|----------------------------------------------------------------------------------------------------|--------------------------------------------|----------------------------------------------------------------------------------------------------|
| Chul DP Hood Sachen an Inte<br>Efform                                                                                                    | DP WORLD®                                  | * Costilizer                                                                                                    |
| Ten     Norma       > Reprine de Exportation       @ unchazorier*       2008 //       data       Operativities 2                                                                                                    | Cha DP Hord Santos as Ine<br>Entrar        | Celebrar Centilizeres  Celebrar Sea Data Do Caregonalità  Celebrar Sea Data Do Caregonalità  Celebrar Sea Data Do Caregonalità  Celebrar  Celebrar  Celebra |
| <ul> <li>Research of Research of Resea</li></ul> |                                            | Text         Minure           P. Reprine de Exportacion         Image: Comparison of the comparison of the comparison of the                                                                    |

Clicar em "Regime de Exportação" > Selecionar o Regime do Booking > Inserir dados do Exportador ou Representante

# Importante: o Regime de Exportação deverão ser cadastrado apenas UMA vez (vide instrução no Portal DP World Santos).

| DP WORLD                    |                                                                                                    |
|-----------------------------|----------------------------------------------------------------------------------------------------|
|                             | ▼ Conteiner                                                                                                    |
|                             | Codastrar Contélineres                                                                                                    |
| Chat DP World Santos on-Ine |                                                                                                    |
| Entrar                      | <ul> <li>Todos - Con Pendencias - Liberado para Agendamento - Agendado - Recetido</li> </ul>                                                                                                    |
|                             | Contraction     Contraction     Contracti |
|                             | b 1879                                                                                                    |
|                             | Regime de Expertaces     Se atentar à instrução                                                                                                    |
|                             | e cadastrar o Regime                                                                                                    |
|                             | de Exportação apenas                                                                                                    |
|                             | Kepine de Exportação     UMA vez.                                                                                                    |
|                             | Cadastrar apenas 01 Regime de Exportação e incluir todas as unidades a ele através do<br>botão "Unidades vinculadas ao Regime".                                                                                                    |
|                             | Adicionar Regime de Exportação                                                                                                    |
|                             | Regime CARGA & DESEMBARACAR *                                                                                                    |
|                             | Tpo Documento: Nota Flocal * E-mail E-portator os Representante legal /                                                                                                    |
|                             | Fabranette Telefore Espectador os Representante legal /                                                                                                    |
|                             | Adicienar                                                                                                    |
|                             | Regimes Cadastrados                                                                                                    |
|                             | Regine CH(CH) Decements                                                                                                    |

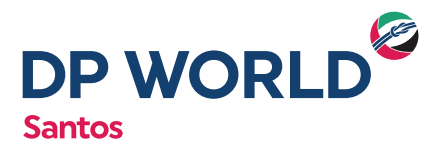

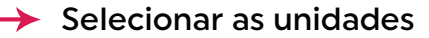

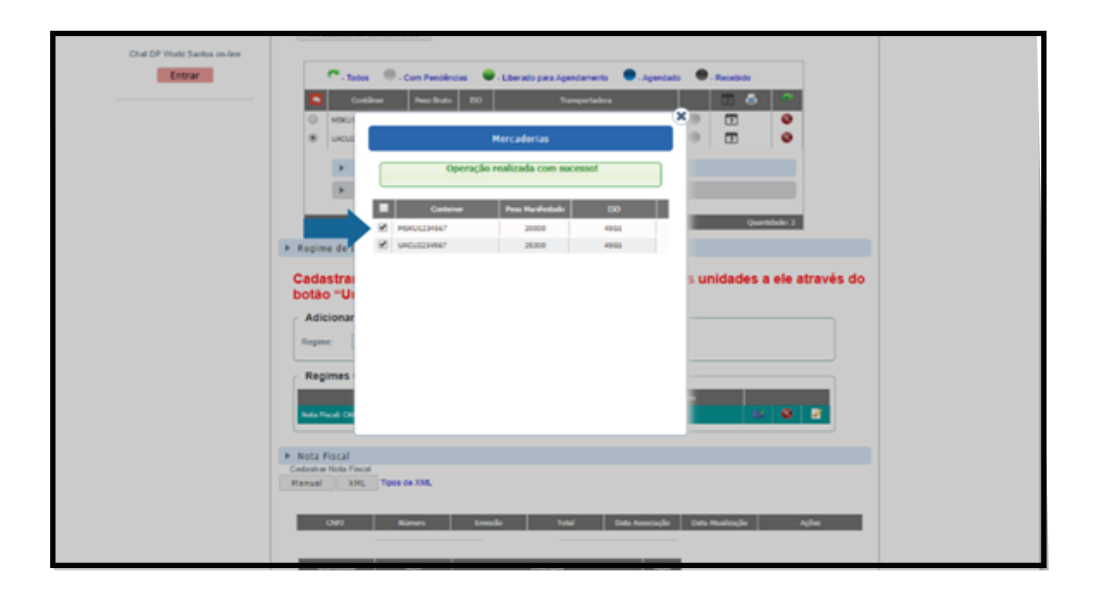

#### → Selecionar o Regime Cadastrado

|   |                              | Adicionar                                        |  |
|---|------------------------------|--------------------------------------------------|--|
|   | Regimes Cadastrados          |                                                  |  |
|   | Regime                       | Officer Description                              |  |
|   |                              |                                                  |  |
|   | Nota Fiscal                  |                                                  |  |
|   | Manual XML Toos de XML       |                                                  |  |
|   |                              |                                                  |  |
|   | Incluir Cancelar             |                                                  |  |
| ſ | É transporte por bitrem ou   | rodotrem? (Se "sim", ansinalar ao lado)          |  |
|   | CPRICNPL                     | ۹. 🔸                                             |  |
|   | Ciente                       |                                                  |  |
|   | Errianilo                    | CTOP.                                            |  |
|   | Total                        | n                                                |  |
|   | KMS                          |                                                  |  |
|   | E Não adurmar chave de acess | •                                                |  |
|   |                              |                                                  |  |
|   | CNFI Minuro Enti             | alle Total Data Associação Data Akuskiação Ações |  |
|   |                              |                                                  |  |
|   | Quebluk NCH                  | Duainção Ação                                    |  |
|   |                              |                                                  |  |

Importante: É extremamente importante que cada contêiner seja agendado exclusivamente com a sua respectiva nota fiscal e que todas as notas sejam devidamente informadas, isto irá garantir que o processo de desembaraço da DUE seja concluído com sucesso. Caso hajam divergências ou falta de informações neste cadastro, a conclusão do processo de desembaraço será impactado, ocasionando no bloqueio da carga por parte dos Orgãos Anuentes e o não embarque da carga.

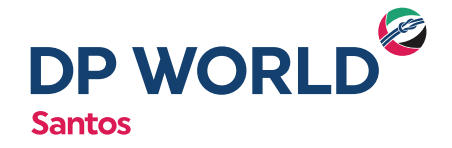

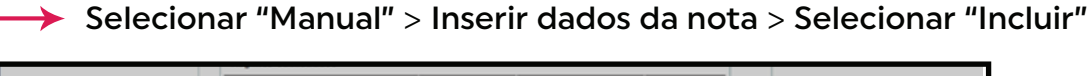

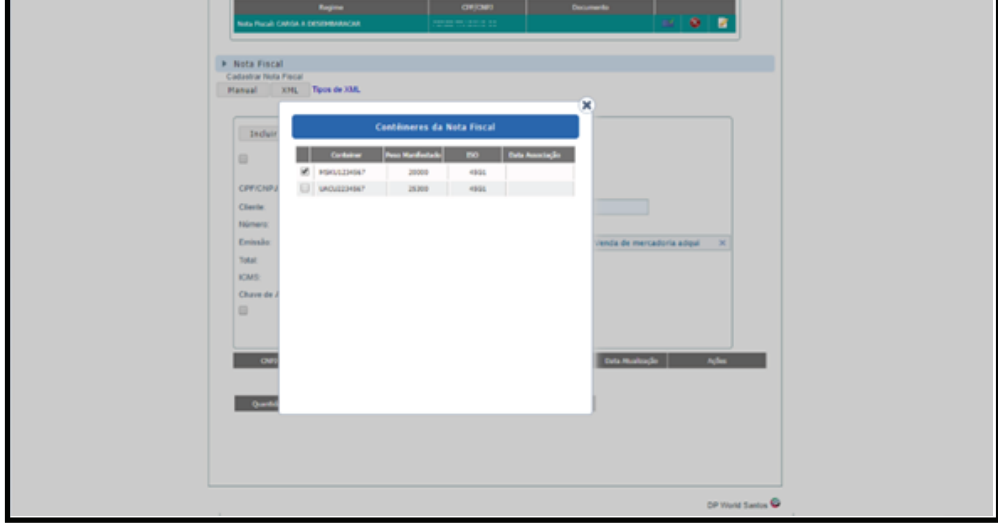

→ Selecionar o Contêiner da Nota Fiscal

| Perfil                                |                                                                                                    |
|---------------------------------------|----------------------------------------------------------------------------------------------------|
| ♥♥ Transportadora ▷                   | Agendamento de Exportação                                                                                                    |
| Agendamenta     Publico     Consultas | Booking 15 C Manual Viagen: PALENA - 1870N - 01758 2019                                                                                                    |
| Agendamento Rápido                    | Porto Descingo HOMIG - HOMIG KONIG Porto Destino HOMIG - HOMIG KONIG Consolidador PEREZ TRADONG CO Exceptional REPERT Y BARTING CO                                                                                                    |
|                                       | ✓ Contäiner ■ Cadastrar Contäineres                                                                                                    |
|                                       | Constituer         Penclences         - Literado para Agencianestio         - Agenciado         - Agenciado         - Agen |
|                                       | Queditado 2                                                                                                    |

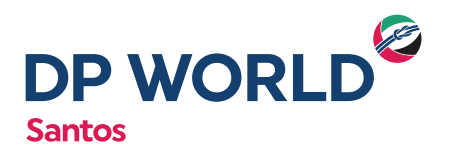

Selecionar o ícone de Calendário

|               |                        |    | Reserva de Janela         |           |                  |             |
|---------------|------------------------|----|---------------------------|-----------|------------------|-------------|
| Transport     | adora                  |    |                           |           |                  |             |
| Transportador | 8                      |    |                           |           |                  |             |
| Gate:         | RODOVIA                | •  |                           |           |                  |             |
|               |                        |    |                           |           |                  |             |
| Ticlat        | Estado<br>Lão agendado | 10 | Adicionar                 | fovimento | Principal<br>NÃO | 2 Ação<br>X |
| Ticlast 7     | Estado<br>Não agendado | 10 | Adicionar<br>P<br>Janelas | fovimente | Principal<br>NÃO | 7 Ação<br>X |

### → Selecionar a opção "+ Janelas"

| ✓ Selecionar data e janela (horári | o) ✓ Inserir dados do motorista e veículo ✓ Clicar em "Agendar" |
|------------------------------------|-----------------------------------------------------------------|
|                                    | Reserva de Janela                                               |
|                                    | Transportadora                                                  |
|                                    | Transportadors:   122                                           |
|                                    | Gala: EMBRAPORT •                                               |
|                                    | Unidades                                                        |
|                                    | 🕈 Adicionar                                                     |
|                                    | Talut Edulo ID Mavimento Principal' Ação                        |
|                                    | Não agendado Recebinento de Contiliner Chelo NÃO 🙀              |
| Pesquisar o motorista              | Janela Dec (050775212) eneks (Escolha a Janela •) 🕫             |
| pelo número do CPF                 | Pecational Term                                                 |
|                                    | Motoriste                                                       |
|                                    | Agendar                                                         |

Selecionar data e janela (horário) > Inserir dados do motorista e veículo
 > Clicar em "Agendar"

 Pesquisar o motorista pelo número do CPF para imprimir o ticket do agendamento

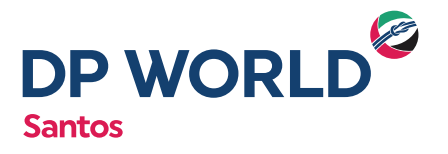

| Contáin | . r            |                              |                     |                                          |              |            |           |
|---------|----------------|------------------------------|---------------------|------------------------------------------|--------------|------------|-----------|
| Contein | er             |                              |                     |                                          |              |            |           |
| Cad     | astrar Contéin | eres                         |                     |                                          |              |            |           |
|         |                |                              |                     |                                          |              |            |           |
|         |                |                              |                     |                                          |              |            |           |
|         |                |                              |                     |                                          | •            |            |           |
| · ·     | -Todos         | - Com Pendènci               | ias 🔍 - Libe        | erado para Agendamento                   | 🔵 - Agendado | - Recebi   | do        |
|         | - Todos        | - Com Pendênci<br>Peso Bruto | ias 🗣 - Libe<br>ISO | erado para Agendamento<br>Transportadora | 🔵 - Agendado | e - Recebi | do        |
|         | - Todos 💮      | - Com Pendènci<br>Peso Bruto | ias 🗣 - Libe        | erado para Agendamento<br>Transportadora | - Agendado   | Recebi     | do<br>🛋 🤗 |

## 2. AGENDAMENTO ESPECIAL

Para o agendamento do 1º contêiner, o cliente/transportadora deverá seguir o mesmo procedimento do agendamento padrão via Portal da DP World Santos. Para o agendamento adicional, o cliente/transportadora deverá realizar o 2º agendamento no mesmo dia e horário do 1ª agendamento, dessa forma, é necessário se atentar a janela escolhida.

Exemplo: Se o 1º agendamento for feito para o dia 19/03/2021 das 15:00h as 16:00h, o 2º agendamento deverá ser feito igual ao 1º, contendo as mesmas informações: dia, horário, placa do veículo e nome do motorista.

Segue o passo a passo:

|                       |                                  | Reserva de Janela                           |                          |
|-----------------------|----------------------------------|---------------------------------------------|--------------------------|
|                       | Transportadora                   |                                             |                          |
|                       | Gate: EMBRAPORT •                |                                             |                          |
|                       |                                  | 📌 Adicionar                                 |                          |
|                       | Ticket Estado ID<br>Não agendado | Movimento<br>Recebimento de Contiêner Cheio | Principal? Ação<br>NÃO X |
| Pesquisar o motorista | Janela                           | Jenela Escolha a Janela 🔹                   |                          |
| pelo número do CPF    | Veiculo Placa: Motoriate:        | Tara                                        | 1                        |
|                       |                                  | 🔁 Novo Motorista                            | _                        |
|                       |                                  | Agendar                                     |                          |

- Selecione a data
   Insira os dados do motorista
- 3) Clique em agendar

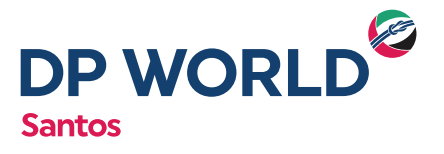

|                | Reserva de Janela                                                                                                    |
|----------------|----------------------------------------------------------------------------------------------------|
| Transportad    | ora                                                                                                    |
| ransportadora: | 54834007000138 - ESSEMAGA LOGISTICA E TRANSPORTES LTDA                                                                                                    |
| ate:           | RODOVIA 🗸                                                                                                    |
| Veiculo/Moto   | Atenção                                                                                                    |
| Veiculo/Moto   | orista Reserva Ativa<br>Atenção                                                                                                    |
| Veiculo/Moto   | Atenção<br>Já existe um agendamento para essa Placa ou Motorista no mesmo horário:                                                                                                    |
| Veiculo/Moto   | Atenção<br>Já existe um agendamento para essa Placa ou Motorista no mesmo horário:<br>1: 4089961   Movimento: Recebimento de Contêiner Cheio   Data/Hora: 21/01/2021 06:00   07:00                                            |
| Veiculo/Moto   | Atenção<br>Já existe um agendamento para essa Placa ou Motorista no mesmo horário:<br>t: 4089961   Movimento: Recebimento de Contêiner Cheio   Data/Hora: 21/01/2021 06:00   07:00<br>Deseja adicionar como transação casada? |

→ Basta clicar no botão 📝 para confirmar o agendamento casado.

Para imprimir o ticket do agendamento, basta clicar no ícone e selecionar o ícone de impressora

| Contêiner | fra sere                   |                               |                                  |   |
|-----------|----------------------------|-------------------------------|----------------------------------|---|
| - Todos   | - Com Pendências 🔍 - Liber | rado para Agendamento 🛛 🗨 - J | Igendado 🛛 🗨 - Recebido          | 0 |
| Contêiner | Peso Bruto ISO             | Transportadora                | <ul> <li>7</li> <li>7</li> </ul> | • |
|           |                            |                               |                                  |   |

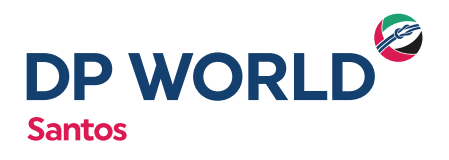

## **3. PERGUNTAS FREQUENTES:**

#### Como faço para alterar a placa ou motorista de um agendamento casado?

R: A transportadora deverá identificar o agendamento do 1º contêiner (principal) para alterar os dados acima no Portal da DP World Santos. Após esta alteração, automaticamente os demais contêineres serão alterados.

#### Qual é a tolerância no horário do agendamento?

R: Todos agendamentos têm tolerância de uma hora antes e uma hora depois. O não cumprimento acarretará automaticamente na cobrança do serviço de "Não cumprimento de agendamento realizado (No Show)", conforme disposto na Tabela Pública (item 11.18) www.dpworldsantos.com

## Como eu faço para que não ocorra a cobrança do serviço de "Não cumprimento de agendamento realizado (No Show)"?

R: Para que não ocorra a cobrança do serviço de "Não cumprimento de agendamento realizado (No Show)", a transportadora poderá cancelar o agendamento no Portal da DP World Santos com no mínimo de 2 horas de antecedência do horário agendado.

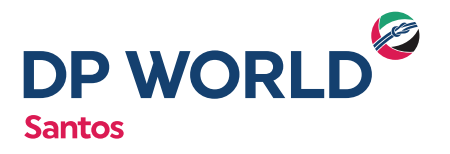